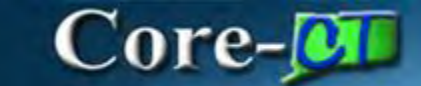

# **Types of Requisitions: PSA\_POS**

# Navigation:

eProcurement > Requisition

# **Procedure:**

1. Business Unit is populated.

| 10                   | Business Unit                        | MHAM1                          |                                    |                          | Mental H                     | Health & Ad                 | diction             | Serv     |            | Requisi   | tion  | Name C       |                |              |            |
|----------------------|--------------------------------------|--------------------------------|------------------------------------|--------------------------|------------------------------|-----------------------------|---------------------|----------|------------|-----------|-------|--------------|----------------|--------------|------------|
|                      | Requester                            | r Jackson-La                   | eeTla                              |                          | MHA-Ja                       | ckson-Lee                   | Tia                 |          |            |           | P     | riority M    | edium 🗙        |              |            |
|                      | *Currency                            | USD                            |                                    |                          |                              |                             |                     |          |            | Requi     | sitio | n Type P     | DS - Purchase  | e of Service |            |
|                      |                                      |                                |                                    |                          |                              |                             |                     |          |            |           |       | PC           | S Details      |              |            |
| Default O            | otions (                             |                                |                                    |                          |                              |                             |                     |          |            |           |       |              |                |              |            |
| O Defau              | lt                                   | If you select fields.          | this option the                    | e defaults               | specified bel                | low will be :               | applied             | ta regui | sition lin | tes when  | then  | e are no p   | redefined valu | es for thes  | e          |
| 🖲 Overr              | ide                                  | If you select                  | this option, the                   | e defaults               | specified bel                | ow will ove                 | erride a            | ny prede | fined va   | alues for | these | e fields.onl | y non-blank va | alues are as | signed;    |
| ine Default          | 5 3                                  |                                |                                    |                          |                              |                             |                     |          |            |           |       |              |                |              |            |
| Note: Th<br>the data | e information be<br>in the correspor | elow does no<br>nding fields o | ot reflect the d<br>on the selecte | ata in the<br>d lines th | selected re<br>at are availa | equisition I<br>able for so | lines. V<br>ourcing | Vhen the | e 'OK' b   | outton is | click | ked, the d   | ata entered o  | n this page  | e will rep |
|                      | Supplier                             |                                | 2                                  |                          |                              | Categ                       | ory 8               | 500000   | 0          |           | Q.    |              |                |              |            |
| Su                   | pplier Location                      |                                | Q                                  |                          | Un                           | it of Meas                  | ure                 |          | Q          |           |       |              |                |              |            |
|                      | Buyer                                |                                | a                                  |                          |                              |                             |                     |          |            |           |       |              |                |              |            |
| hipping Def          | aults                                |                                |                                    |                          |                              |                             |                     |          |            |           |       |              |                |              |            |
|                      | Ship To                              | 064000031                      | ii a                               |                          |                              |                             |                     | Add One  | Time A     | ddress    |       |              |                |              |            |
|                      | Due Date                             |                                | 1                                  |                          |                              | Atter                       | ntion               | -        |            |           |       |              |                |              |            |
| istribution          | Defaults                             |                                |                                    |                          |                              |                             |                     |          |            |           |       |              |                |              |            |
|                      | SpeedChar                            | rt                             | Q                                  |                          |                              |                             |                     |          |            |           |       |              |                |              |            |
| Accou                | nting Defaults                       |                                |                                    |                          |                              |                             |                     |          | Person     | alize   F | ind ] | 回日           | First 1        | 1oft 6       | Last       |
| Chartfi              | eldst Details                        | Asset Ini                      | formation                          | 27 A)                    |                              |                             |                     |          |            |           |       |              |                |              |            |
| Dist                 | Percent                              | Location                       | 6                                  | L Unit                   | Fund                         | i i                         | Dept                |          | 5          | D         |       | Program      | Accourt        | nt           | Bud R      |
|                      |                                      | ACORE                          | a la                               | STATE                    | a                            | a                           | MHAS                | 3186     | Q I        | _         | a.    | -            | 19             | a            | 1          |
| -C.                  |                                      |                                |                                    |                          |                              | 13                          |                     |          |            |           |       |              |                |              | F          |
| -0 III               |                                      |                                |                                    |                          |                              |                             |                     |          |            |           |       |              |                |              | F          |

# 2. Enter the **Requisition Name**

# 3. **PSA – Personal** Service for the Requisition Type

| Business Unit                                          | MHAM1                                          |                                        | Mental Health &                       | Addiction Serv    | Requ              | isition Name          | ST POS PSA          |                |
|--------------------------------------------------------|------------------------------------------------|----------------------------------------|---------------------------------------|-------------------|-------------------|-----------------------|---------------------|----------------|
| Requester                                              | Jackson-LeeTia                                 |                                        | MHA-Jackson-J                         | ee Tia            | -                 | Priority M            | edium 🗸             |                |
| *Currency                                              | VSD                                            |                                        |                                       |                   | Rec               | uisition Type PC      | OS - Purchase of S  | ervice         |
|                                                        |                                                |                                        |                                       |                   |                   | PC                    | S Details           |                |
| Default Options 17                                     |                                                |                                        |                                       |                   |                   |                       |                     |                |
| ODefault                                               | If you select this option<br>fields            | n, the defaults sp                     | ecified below will                    | be applied to req | uisition lines wh | ien there are no pr   | edefined values fo  | r these        |
| Override                                               | If you select this option                      | n, the defaults sp                     | ecified below will                    | override any pred | lefined values f  | or these fields, only | non-blank values    | are assigned   |
| Line Defaults                                          |                                                |                                        |                                       |                   |                   |                       |                     |                |
| Note: The information bel<br>the data in the correspon | ow does not reflect t<br>ding fields on the se | the data in the s<br>lected lines that | elected requisition are available for | on lines. When t  | he 'OK' button    | is clicked, the da    | ata entered on this | s page will re |
| Supplier                                               |                                                | 0                                      | C:                                    | tenory 850000     | 00                | 19                    |                     |                |
| Supplier Location                                      |                                                |                                        | Unit of M                             | easure            | la.               |                       |                     |                |
| Dunar                                                  |                                                |                                        |                                       |                   | 14                |                       |                     |                |
| Dullet                                                 |                                                | 4                                      |                                       |                   |                   |                       |                     |                |
| nipping perauits                                       |                                                |                                        |                                       | -                 |                   |                       |                     |                |
| Ship To                                                | 0640000311                                     | Q.                                     |                                       | Add Or            | ie Time Addres    | 5                     |                     |                |
| Due Date                                               |                                                | 2t                                     | A                                     | ttention          |                   |                       |                     |                |
| Distribution Defaults                                  |                                                |                                        |                                       |                   |                   |                       |                     |                |
| SpeedChar                                              | t Q                                            |                                        |                                       |                   |                   |                       |                     |                |
| Accounting Defaults                                    |                                                |                                        |                                       |                   | Personalize       | Find   🖉   📑          | First 4 1 of        | F1 A Last      |
| Chartfields1 Details                                   | Asset Information                              | (111)                                  |                                       |                   |                   |                       |                     |                |
| Dist Percent                                           | Location                                       | GL Unit                                | Fund                                  | Dept              | SID               | Program               | Account             | Bud R          |
| 1                                                      | ACORE                                          | Q STATE                                | Q                                     | Q MHA53186        | a                 | Q                     | 9                   | Q              |
| 4                                                      |                                                |                                        |                                       |                   |                   |                       |                     | +              |
|                                                        |                                                |                                        |                                       |                   |                   |                       |                     |                |
|                                                        |                                                |                                        |                                       |                   |                   |                       |                     |                |

|                                                       | MHAMA                                               |                                        |                                                |                           |                        | TEET DOC DO         | 6                    |
|-------------------------------------------------------|-----------------------------------------------------|----------------------------------------|------------------------------------------------|---------------------------|------------------------|---------------------|----------------------|
| Business Unit                                         | INTER-WOLD                                          |                                        | Mental Health & Add                            | iction Serv               | Requisition Na         | me TESTPOSPS        | A.                   |
| Requester                                             | Jackson-LeeTia                                      |                                        | MHA-Jackson-Lee Ti                             | a                         | Prio                   | rity Medium 🗸       |                      |
| *Currency                                             | USD                                                 |                                        |                                                |                           | Requisition T          | POS Details         | se of Service        |
| Default Options                                       |                                                     |                                        |                                                |                           |                        |                     |                      |
| O Default                                             | If you select this option, fields.                  | the defaults spec                      | ified below will be ap                         | plied to requisitio       | n lines when there a   | re no predefined va | lues for these       |
| Override                                              | If you select this option,                          | the defaults spec                      | ified below will overri                        | ide any predefine         | d values for these fie | elds,only non-blank | values are assigned. |
| ine Defaults                                          |                                                     |                                        |                                                |                           |                        |                     |                      |
| Note: The information be<br>the data in the correspon | low does not reflect the<br>ding fields on the sele | e data in the sel<br>cted lines that a | ected requisition lin<br>re available for sour | es. When the 'O<br>roing. | K' button is clicked   | f, the data entered | on this page will re |
| Supplier                                              | Q                                                   |                                        | Catego                                         | ry 85000000               | Q                      |                     |                      |
| Supplier Location                                     |                                                     | a                                      | Unit of Measur                                 | e                         | a.                     |                     |                      |
| Buyer                                                 | a                                                   |                                        |                                                |                           |                        |                     |                      |
| hipping Defaults                                      |                                                     |                                        |                                                |                           |                        |                     |                      |
| Ship To                                               | 0640000311                                          | ā,                                     |                                                | Add One Tin               | ne Address             |                     |                      |
| Due Date                                              |                                                     | 2t                                     | Attenti                                        | on                        |                        |                     |                      |
| istribution Defaults                                  |                                                     |                                        |                                                |                           |                        |                     |                      |
| SpeedChar                                             | t Q                                                 |                                        |                                                |                           |                        |                     |                      |
| Accounting Defaults                                   |                                                     |                                        |                                                | Pe                        | sonalize   Find   🕼    | First               | 1 of 1 A Last        |
| Chartfields1 Details                                  | Asset Information                                   | (IIII)                                 |                                                |                           |                        |                     |                      |
| Dist Percent                                          | Location                                            | GL Unit                                | Fund D                                         | ept                       | SID Pr                 | ogram Acco          | unt Bud R            |
| 1                                                     | ACORE                                               | STATE                                  | a la la                                        | MHA53188                  | Q                      | a                   | 9                    |
| 4                                                     |                                                     |                                        |                                                |                           |                        |                     | +                    |
|                                                       |                                                     |                                        |                                                |                           |                        |                     |                      |
|                                                       |                                                     |                                        |                                                |                           |                        |                     |                      |

#### 4. Click on the POS Details Link

5. Click on Hyperlink for **Purchase of Service - POS** Competitive Purchase of Service Greater than \$50,000.

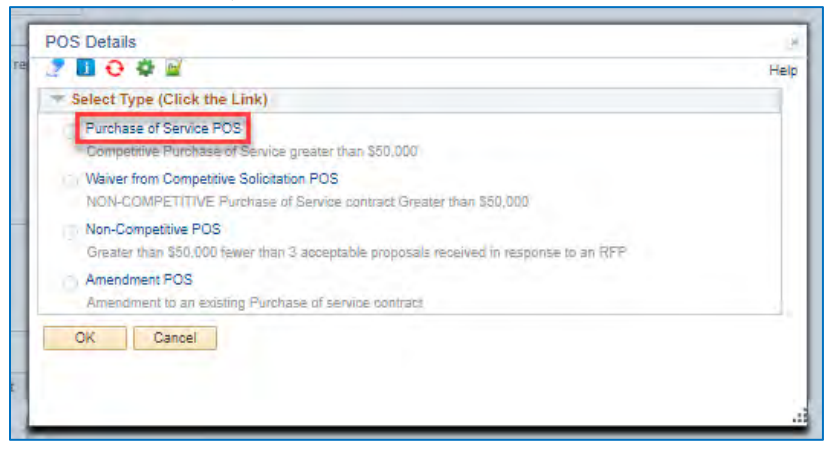

# 6. Answer all questions.

| Purchase of Service POS                                                                                                    |
|----------------------------------------------------------------------------------------------------|
|                                                                                                    |
| Competitive Purchase of Service greater than \$50,000                                                                           |
| ○ Yes ○ No Is this a requisition to execute a Request for Proposal (RFP)?                                                       |
| ○ Yes ○ No Has a Cost Benefit Analysis (CBA) been completed per §4e-16(a)?                                                      |
| Explain why a CBA is not required. Select "Yes" for all that apply:                                                             |
| ○ Yes ○ No Services are currently provided by a non-state entity                                                                |
| ○ Yes ○ No The contract is with a non-profit and the contract was in effect as of January 1, 2009                               |
| ○ Yes ○ No Services are new and not currently provided by any state employees                                                   |
| O Yes O No Has a Cost Effectiveness Evaluation (CEE) been completed per §4e-18(p)? If "Yes", keep on file for potential audits. |
| Explain why a CEE is not required. Select "Yes" for all that apply:                                                             |
| O Yes O No The contract is with a non-profit                                                                                    |
| O Yes O No The contract was in effect as of January 1, 2009                                                                     |
| ○ Yes ○ No This type of service cannot currently be provided by state employees                                                 |
| ○ Yes ○ No Is this request in accordance with your agency's current OPM-approved procurement plan?                              |
| ○ Yes ○ No Is this to establish a new contract for ongoing services?                                                            |
| If yes, provide the following information about the previous contract:                                                          |
| Contract ID:                                                                                                    |
| Contract Type: POC Competitive                                                                                                  |
| Supplier ID:                                                                                                    |
| Begin Date: End Date:                                                                                                    |
| Maximum Amount:                                                                                                    |
| Total # of years contracting with this provider:                                                                                |
| Date of last RFP:                                                                                                    |
|                                                                                                    |
| OK Cancel                                                                                                    |

# 7. Click OK

| POS Details                                                                                                    | ×    |
|----------------------------------------------------------------------------------------------------|------|
|                                                                                                    | Help |
| Select Type (Click the Link)                                                                                   |      |
| Purchase of Service POS<br>Competitive Purchase of Service greater than \$50,000                               |      |
| Waiver from Competitive Solicitation POS<br>NON-COMPETITIVE Purchase of Service contract Greater than \$50,000 |      |
| Greater than \$50,000 fewer than 3 acceptable proposals received in response to an REP                         |      |
| Amendment POS<br>Amendment to an existing Purchase of service contract.                                        |      |
| OK Cancel                                                                                                    |      |

- 8. Enter the Supplier ID
   9. Buyer
- 10. Category
- 11. Unit of Measure

| USU                                                                                                    |                                                                                                    | THE PERSON AND AND THE                                                                                                    |                                                                                                    | Priority<br>Requisition Type                                                                                                    | POS - Purchase of Service                                                                                                    | v                                                                                                    |
|----------------------------------------------------------------------------------------------------|----------------------------------------------------------------------------------------------------|----------------------------------------------------------------------------------------------------|----------------------------------------------------------------------------------------------------|----------------------------------------------------------------------------------------------------|----------------------------------------------------------------------------------------------------|----------------------------------------------------------------------------------------------------|
| Requester       Jackson-Lee Tia       Priority       Medium         *Currency       USD       Requisition Type       FOS - Purchase of Service       >         Pos Details       Pos Details       Pos Details         Default       If you select this option, the defaults specified below will be applied to requisition lines when there are no predefined values for these fields.       If you select this option, the defaults specified below will override any predefined values for these fields.only non-blank values are assigned.         ine Defaults       If you select this option, the defaults specified below will override any predefined values for these fields.only non-blank values are assigned. |                                                                                                    |                                                                                                    |                                                                                                    |                                                                                                    |                                                                                                    |                                                                                                    |
| you select this option<br>elds<br>you select this option                                                                                                    | n, the defaults spe<br>n, the defaults spe                                                                                       | cified below will be applie                                                                                                    | d to requisition line                                                                                                    | es when there are n<br>ues for these fields                                                                                                    | o predefined values for these only non-blank values are assi                                                                                                    | igned.                                                                                                    |
| w does not reflect th                                                                                                    | he data in the se                                                                                                    | lected requisition lines                                                                                                    | When the 'OK' b                                                                                                    | utton is clicked, th                                                                                                    | e data entered on this page t                                                                                                    | will repla                                                                                                    |
| 0000011728                                                                                                    | ected imes that :<br>D,                                                                                                    | are available for sourcir<br>Category                                                                                                    | 9.<br>8500000                                                                                                    |                                                                                                    |                                                                                                    |                                                                                                    |
| MAIN                                                                                                    | q                                                                                                    | Unit of Measure                                                                                                    | HR Q                                                                                                    |                                                                                                    |                                                                                                    |                                                                                                    |
|                                                                                                    | you select this option<br>elds<br>you select this option<br>we does not reflect t<br>ing fields on the sel<br>2000011728<br>WAIN | you select this option, the defaults spe<br>elds<br>you select this option, the defaults spe<br>ing fields on the selected lines that<br>poppion 1728<br>WAIN | you select this option, the defaults specified below will be applie<br>elds.<br>you select this option, the defaults specified below will override a<br>widoes not reflect the data in the selected requisition lines.<br>ing fields on the selected lines that are available for sourcin<br>3000011728 [Q, Category<br>VAIN ] Q, Unit of Measure<br>FabianoM ] Q. | you select this option, the defaults specified below will be applied to requisition line<br>elds.<br>you select this option, the defaults specified below will override any predefined value<br>we does not reflect the data in the selected requisition lines. When the 'OK' built<br>ing fields on the selected lines that are available for sourcing.<br>3000011728 Q Category 85000000<br>VAIN Q Unit of Measure HR Q<br>FabianoM Q | you select this option, the defaults specified below will be applied to requisition lines when there are needs.<br>you select this option, the defaults specified below will override any predefined values for these fields<br>we does not reflect the data in the selected requisition lines. When the 'OK' button is clicked, the<br>ing fields on the selected lines that are available for sourcing.<br>20000011728 Q Category 85000000 Q<br>MAIN Q Unit of Measure HR Q<br>FabianoM Q | you select this option, the defaults specified below will be applied to requisition lines when there are no predefined values for these elds.<br>you select this option, the defaults specified below will override any predefined values for these fields, only non-blank values are assing the does not reflect the data in the selected requisition lines. When the 'OK' button is clicked, the data entered on this page wing fields on the selected lines that are available for sourcing.<br>2000011728 Q, Category 85000000 Q,<br>VAIN Q, Unit of Measure HR Q. |

| Business Unit                                         | MHAM1                                   |                                                                                                    | Mental Healt                        | & Addiction Serv                     | Requisition Name               | TEST POS PSA             |                 |
|-------------------------------------------------------|-----------------------------------------|----------------------------------------------------------------------------------------------------|-------------------------------------|--------------------------------------|--------------------------------|--------------------------|-----------------|
| Requester                                             | Jackson-LeeTia                          |                                                                                                    | MHA-Jackso                          | 1-Lee Tia                            | Priority                       | Medium 🗸                 |                 |
| *Currency                                             | USD                                     |                                                                                                    |                                     |                                      | Requisition Type               | POS - Purchase of Se     | rvice 🗸         |
|                                                       |                                         |                                                                                                    |                                     |                                      |                                | POS Details              |                 |
| Default Options                                       |                                         |                                                                                                    |                                     |                                      |                                |                          |                 |
| O Default                                             | If you select this o<br>fields.         | ption, the defaults                                                                                                    | specified below w                   | ill be applied to requ               | isition lines when there are t | no predefined values for | these           |
| Override                                              | If you select this o                    | ption, the defaults                                                                                                    | specified below w                   | ill override any pred                | efined values for these fields | only non-blank values a  | ire assigned.   |
| Line Defaults                                         |                                         |                                                                                                    |                                     |                                      |                                |                          |                 |
| Note: The information be<br>the data in the correspon | low does not refl<br>ding fields on the | ect the data in the<br>selected lines th                                                                                                    | selected requis<br>at are available | tion lines. When the<br>or sourcing. | ne 'OK' button is clicked, th  | ne data entered on this  | page will repla |
| Supplier                                              | 0000011728                              | a                                                                                                    |                                     | Category 850000                      | 0 0                            |                          |                 |
| Supplier Location                                     | MAIN                                    | Q                                                                                                    | Unit of                             | Measure HR                           | Q                              |                          |                 |
| Buyer                                                 | FabianoM                                | 2                                                                                                    |                                     |                                      |                                |                          |                 |
| Shipping Defaults                                     |                                         |                                                                                                    |                                     |                                      |                                |                          |                 |
| Ship To                                               | 0840000311                              | a                                                                                                    |                                     | Add On                               | e Time Address                 |                          |                 |
| Due Date                                              |                                         | 21                                                                                                    |                                     | Attention                            |                                |                          |                 |
| Distribution Defaults                                 |                                         |                                                                                                    |                                     |                                      |                                |                          |                 |
| SpeedChai                                             | t                                       | q                                                                                                    |                                     |                                      |                                |                          |                 |
| Accounting Defaults                                   |                                         |                                                                                                    |                                     |                                      | Personalize   Find   (2)       | Frst i Toft              | 1 🖡 Last        |
| Charmelosi Detens                                     | Asser monina                            | and in the second                                                                                                    |                                     |                                      |                                |                          | -               |
| Diet Percent                                          | Location                                | GL Unit                                                                                                    | Fund                                | Dept                                 | SID Progra                     | am Account               | Bud R           |
| 1                                                     | ACORE                                   | Q STATE                                                                                                    | Q (11000                            | Q, MHA53186                          | Q 10020 Q 0000                 | 0 0, 51290               | 19.1            |
|                                                       |                                         | and the local division of the local division of the local division | and the second second               |                                      |                                |                          |                 |

12. Enter Chartfields – If the chartfields are defaulted skip this step.

- 13. Click **OK**
- 14. Click **Fixed Cost Service** link

Note: The Category, Supplier ID, Supplier Name & Unit of Measure, fields populated with values entered on the Define Requisitions page.

| Favorites - Main Menu - | > eProcurement + > Requisition                                    |                 |             |  |
|-------------------------|-------------------------------------------------------------------|-----------------|-------------|--|
| ORACLE                  | All  Search                                                       | Advanced Search |             |  |
| Create Requisition ②    |                                                                   |                 |             |  |
| Nelcome MHA-Thrall Dee  | Define Requisition                                                | lome 🙆          | 1 📜 0 Lines |  |
|                         | Add Items & Services                                              |                 |             |  |
|                         | ePro Services<br>Request Services                                 |                 |             |  |
|                         | Fixed Cost Service<br>Time and Materials<br>Variable Cost Service |                 |             |  |

- 15. Enter **Priority of the requisition** (High, Med, Low) and then the **Item Description**
- 16. Enter Value of Service
- 17. Enter Start Date

#### 18. Enter End Date

| me MHA-Jackson-Lee Tia |                        |                  | A Home |            | 1 📜 O Line  | es Che   | eckout |
|------------------------|------------------------|------------------|--------|------------|-------------|----------|--------|
| Request Options        |                        |                  |        |            |             |          |        |
| All Request Options    | *Service Description   | TEST SERVICE     |        |            |             |          |        |
| Catalog                | *Value of Service      | 75000            | 00     | *Currency  | USD         |          |        |
|                        | *Category              | 85000000         | Q      |            |             |          |        |
| Special Requests       | Supplier ID            | 0000011728       | a      |            | Suggest New | Supplier |        |
| ePro Services          | Supplier Name          | COMMUNITY HEALTH | REC    |            |             |          |        |
| Time and Materials     | *Start Date            | 01/02/2024       |        | *End Date  | 12/31/2024  | 8        |        |
| Variable Cost Service  | Quote Number           |                  |        | Quote Date | 1           | 21       |        |
| Templates              | Additional Information |                  |        |            |             |          |        |
| Favorites              |                        |                  |        |            |             |          | D.C.   |
|                        |                        |                  |        |            |             |          |        |
|                        | Terrer in the          |                  | 5 m    | -          |             |          |        |

#### 19. Click Add to Cart

| ome MHA-Jackson-Lee Tia |                        |                  | 🙆 Home       |            | 1 )) ) D Lines       | Checkout |
|-------------------------|------------------------|------------------|--------------|------------|----------------------|----------|
| Request Options         |                        |                  |              |            |                      |          |
| All Request Options     | *Service Description   | TEST SERVICE     |              |            |                      |          |
| Catalog                 | *Value of Service      | 7500             | 0.00         | *Currency  | USD                  |          |
|                         | *Category              | 85000000         | Q            |            |                      |          |
| Special Requests        | Supplier ID            | 0000011728       | Q            |            | Suggest New Supplier |          |
| ePro Services           | Supplier Name          | COMMUNITY HEALTH | REQ          |            |                      |          |
| Time and Materials      | *Start Date            | 01/02/2024       |              | *End Date  | 12/31/2024           |          |
| Variable Cost Service   | Quote Number           |                  |              | Quote Date | 2                    |          |
| Templates               | Additional Information |                  |              |            |                      |          |
| Favorites               |                        |                  |              |            |                      | a.       |
|                         |                        |                  |              |            |                      | 1        |
|                         | Send to Supplier       | Show             | v at Receipt | C Show     | at Voucher           |          |

20. The **Shopping Cart** displays

# 21. Click Checkout

| Description                       | Otv | UOM            |
|-----------------------------------|-----|----------------|
| TEST SERVICE                      | 1   | EA             |
|                                   |     |                |
| Total Lines<br>Total Amount (USD) |     | 1<br>75,000.00 |

Note: Do this process for additional services you wish to place on your requisition.

#### 22. Click on the **Comments bubble**

| Checkout - Review and Sub                  | omit                                                       |                                   |                      |            |                           |                 |         |          |        |
|--------------------------------------------|------------------------------------------------------------|-----------------------------------|----------------------|------------|---------------------------|-----------------|---------|----------|--------|
| Review the item information and submit the | e req for approval.                                        |                                   |                      |            |                           |                 |         |          |        |
| Requisition Summary                        |                                                            |                                   |                      |            | Define Requi              | sition          |         |          |        |
| Business Unit                              | MHAM1                                                      | Mental Health & Addi              | iction Serv Requisit | ion Name   | TEST POS PSA              |                 |         |          |        |
| Requeste                                   | Jackson-LeeTia                                             | MHA-Jackson-Lee Ti                | ia                   | Priority   | Medium 🖌                  |                 |         |          |        |
| *Currency                                  | USD                                                        |                                   | Requis               | ition Type | POS - Purchase of Service | ~               |         |          |        |
|                                            |                                                            |                                   |                      |            | POS Details               |                 |         |          |        |
| Cart Summary: Total Amount 75,000.00       | USD                                                        |                                   |                      |            |                           |                 |         |          |        |
| Expand lines to review shipping and ac     | counting details                                           |                                   |                      | ÷          | Add More Items            |                 |         |          |        |
| Requisition Lines 👔                        |                                                            |                                   |                      |            |                           |                 |         |          |        |
| Line Description                           | Item ID                                                    | Supplier                          | Quantity             | UOM        | Price                     | Total           | Details | Comments | Delete |
| ▶ □ 1<br><sup>™</sup> TEST SERVICE         |                                                            | COMMUNITY HEALTH<br>RESOURCES INC | 1                    | Each       | 75000.00                  | 75000.00        | Pa      | 💬 Edit   | Û      |
| Select All / Deselect All                  | Select lines to:                                           | Add to Favorites                  | Add to Template(s)   | Û          | Delete Selected           | Hass Change     |         |          |        |
|                                            |                                                            |                                   |                      |            | Total Amoun               | t 75,000.00 USD |         |          |        |
| Shipping Summary                           |                                                            |                                   |                      |            |                           |                 |         |          |        |
| 🖉 Edit for All Lines                       |                                                            |                                   |                      |            |                           |                 |         |          |        |
| Ship To Location                           | 0640000311                                                 |                                   |                      |            |                           |                 |         |          |        |
| Address                                    | 410 Capitol Avenue 4th Floor<br>Office of the Commissioner |                                   |                      |            |                           |                 |         |          |        |
|                                            | MS 14 BUS                                                  |                                   |                      |            |                           |                 |         |          |        |
|                                            | Hartford, CT 06134                                         |                                   |                      |            |                           |                 |         |          |        |
| Attention To                               | MHA-Jackson-Lee Tia                                        |                                   |                      |            |                           |                 |         |          |        |
| Comments                                   |                                                            |                                   |                      |            |                           |                 |         |          |        |

### 23. Add a **Comment**

# 24. Click on Add Attachments

| omment                                                              |                               |                   |      |           |             |      |
|---------------------------------------------------------------------|-------------------------------|-------------------|------|-----------|-------------|------|
| 0 🛊 🖬                                                               |                               |                   |      |           |             | Help |
| Business Unit MHAM1                                                 | Requisition Date              | 12/18/2023        |      |           |             |      |
|                                                                     | Status                        | Open              |      |           |             |      |
| Line 1                                                              |                               |                   |      |           |             |      |
| ents                                                                |                               |                   | Find | First 1 1 | of 1 / Last |      |
| e Standard Comments                                                 |                               | Entered On:       |      |           | +           |      |
| Start Date:01-02-2024**End Date:<br>EE ATTACHED                     | 12-31-2024                    |                   |      |           | - CE        |      |
| Send to Supplier                                                    | Show at Receipt               | ] Show at Voucher |      |           |             |      |
|                                                                     |                               |                   |      |           |             |      |
| Start Date:01-02-2024**End Date:<br>EE ATTACHED<br>Send to Supplier | 12-31-2024<br>Show at Receipt | Show at Voucher   |      |           | 26          |      |

25. Click on **Choose File** and find a file to attach

# 26. Click Upload

| Business Unit. MHAM1                                     | Requisition Date 12/18/2023<br>Status Open |      |                       |
|----------------------------------------------------------|--------------------------------------------|------|-----------------------|
| Line 1                                                   | File Attachment                            | Find | First 1 1 of 1 2 Last |
| Use Standard Comments                                    | Choose File No file chosen                 |      | ±۱-                   |
| 1 **Start Date:01-02-2024**End Date:12-3<br>SEE ATTACHED | Upload Cancel                              |      | 1216                  |
| Send to Supplier Sho                                     | w at R                                     |      |                       |
| Add Attachments                                          |                                            | _    |                       |

| Business Unit MHAM1                                                                                                    | Requisition Date 1            | 2/18/2023                                 |                          |         |        |                  |
|----------------------------------------------------------------------------------------------------|-------------------------------|-------------------------------------------|--------------------------|---------|--------|------------------|
|                                                                                                    | Status O                      | Open                                      |                          |         |        |                  |
| Line 1                                                                                                    |                               |                                           |                          |         |        |                  |
| omments                                                                                                    |                               |                                           | Find                     | First 4 | 1 of 1 | ) Las            |
|                                                                                                    |                               |                                           |                          |         |        | The state of the |
| Use Standard Comments<br>1 **Start Date:01-02-2024**End Date<br>SEE ATTACHED                                                                                                    | te:12-31-2024                 | Entered On: 12/18/2023                    | 6:45:19PM                |         | ee     |                  |
| Use Standard Comments 1 **Start Date:01-02-2024**End Date:01-02-2024**End Date:01-02-2024***End Date:01-02-2024***End Date:01-02-2024***End Date:01-02-2024******************************** | te:12-31-2024                 | Entered On: 12/18/2023<br>Show at Voucher | 8:45:19PM                |         |        | 1                |
| Use Standard Comments 1 **Start Date:01-02-2024**End Date:01-02-2024**End Date:01-02-2024***End Date:01-02-2024***End Date:01-02-2024***End Date:01-02-2024***End Date:01-02-2024********************************                                                                                                    | te:12-31-2024                 | Entered On: 12/18/2023<br>Show at Voucher | 6:45:19PM                |         |        | 1                |
| Use Standard Comments 1 **Start Date:01-02-2024**End Da SEE ATTACHED Send to Supplier Add Attachments ** Attachments                                                                                                    | te:12-31-2024                 | Entered On: 12/18/2023<br>Show at Voucher | 6:45:19PM                |         |        | (±)              |
| Use Standard Comments 1 **Start Date:01-02-2024**End Da SEE ATTACHED Send to Supplier Add Attachments Attachments Attached File                                                                                                    | te:12-31-2024 Show at Receipt | Entered On: 12/18/2023<br>Show at Voucher | 6:45:19PM<br>Send to Sug | plier   |        |                  |

27. Click OK

| Requisition Comments and Attachments      |                 |                  |                                   |
|-------------------------------------------|-----------------|------------------|-----------------------------------|
| Enter requisition comments                |                 |                  |                                   |
| Budget Reference 2024                     |                 |                  |                                   |
| Send to Supplier                          | Show at Receipt | Shown at Voucher | Add more Comments and Attachments |
| Approval Justification                    |                 |                  |                                   |
| Enter approval justification for this req | uisition        |                  |                                   |
| This service is required for ABC          |                 |                  |                                   |
| 🕞 Save & submit 関                         | Save for Later  | Add More Items   |                                   |

# 29. Click Save & submit

| Checkout - Review a              | and Su        | bmit                             |                                   |              |           |           |                 |                 |                     |            |          |        |
|----------------------------------|---------------|----------------------------------|-----------------------------------|--------------|-----------|-----------|-----------------|-----------------|---------------------|------------|----------|--------|
| Review the item information an   | nd submit th  | he req for approval.             |                                   |              |           |           |                 |                 |                     |            |          |        |
| Demuisition Commons              |               |                                  |                                   |              |           |           |                 | Define Requisit | ion                 |            |          |        |
| Requisition summary              |               |                                  |                                   |              |           |           |                 |                 |                     |            |          |        |
| Bu                               | isiness Un    | it MHAM1                         | Mental Health & Add               | iction Serv  | Requisiti | on Name   | TEST POS PS     | A               |                     |            |          |        |
|                                  | Request       | er Jackson-LeeTia                | MHA-Jackson-Lee T                 | ia           |           | Priority  | Medium 🗸        |                 |                     |            |          |        |
|                                  | *Currenc      | y USD                            |                                   |              | Requis    | tion Type | POS - Purcha    | se of Service   | ~                   |            |          |        |
|                                  |               |                                  |                                   |              |           |           | POS Details     |                 |                     |            |          |        |
| Cart Summary: Total Amoun        | nt 75,000.0   | 0 USD                            |                                   |              |           |           |                 |                 |                     |            |          |        |
| Expand lines to review ship      | ping and a    | ccounting details                |                                   |              |           | ÷         | Add More Iter   | ns              |                     |            |          |        |
| Requisition Lines 👔              |               |                                  |                                   |              |           |           |                 |                 |                     |            |          |        |
| Line Description                 |               | Item ID                          | Supplier                          |              | Quantity  | UOM       |                 | Price           | Total               | Details    | Comments | Delete |
| EST SERVIC                       | CE            |                                  | COMMUNITY HEALTH<br>RESOURCES INC |              | 1         | Each      |                 | 75000.00        | 75000.00            |            | 🦻 Edit   | Î      |
| Select All / Desele              | ect All       | Select lines to:                 | Add to Favorites                  | 🕼 Add to Ter | mplate(s) | Û         | Delete Selected | 12              | Mass Change         |            |          |        |
| 0                                |               |                                  | -                                 |              |           |           |                 |                 | -                   |            |          |        |
|                                  |               |                                  |                                   |              |           |           |                 | Total Amount    | 75,000.00 USD       |            |          |        |
| Chinging Summary                 |               |                                  |                                   |              |           |           |                 |                 |                     |            |          |        |
| shipping summary                 |               |                                  |                                   |              |           |           |                 |                 |                     |            |          |        |
| Edit for All Lines<br>Ship To Lo | ocation       | 0640000311                       |                                   |              |           |           |                 |                 |                     |            |          |        |
| A                                | ddress        | 410 Capitol Avenue 4th Floor     |                                   |              |           |           |                 |                 |                     |            |          |        |
|                                  |               | Office of the Commissioner       |                                   |              |           |           |                 |                 |                     |            |          |        |
|                                  |               | MS 14 BUS<br>Hartford, CT, 08134 |                                   |              |           |           |                 |                 |                     |            |          |        |
| Atten                            | tion To       | MHA-Jackson-Lee Tia              |                                   |              |           |           |                 |                 |                     |            |          |        |
| Com                              | nments        |                                  |                                   |              |           |           |                 |                 |                     |            |          |        |
|                                  |               |                                  |                                   |              |           |           |                 |                 |                     |            |          |        |
| Requisition Comments and A       | Attachmen     | its                              |                                   |              |           |           |                 |                 |                     |            |          |        |
| Enter requisition commen         | nts           |                                  |                                   |              |           |           |                 |                 |                     |            |          |        |
| Budget Reference 2024            |               |                                  |                                   |              |           |           |                 |                 |                     |            | La<br>La |        |
|                                  |               |                                  |                                   |              |           |           |                 |                 |                     |            | 11       |        |
| Send to Supplier                 |               | Show at Receipt                  | Shown at Voucher                  |              |           |           |                 | Add m           | nore Comments and A | Attachment | ts       |        |
| Approval Justification           |               |                                  |                                   |              |           |           |                 |                 |                     |            |          |        |
| Enter approval justification     | on for this r | equisition                       |                                   |              |           |           |                 |                 |                     |            |          |        |
| This service is required f       | for ABC       |                                  |                                   |              |           |           |                 |                 |                     |            | <u>_</u> |        |
|                                  |               |                                  |                                   |              |           |           |                 |                 |                     |            |          |        |
|                                  |               |                                  |                                   |              |           |           |                 |                 |                     |            | 4        |        |
|                                  |               |                                  |                                   |              |           |           |                 |                 |                     |            |          |        |
| Save & submit                    | <b>B</b>      | Save for Later                   | Add More Items                    |              |           |           |                 |                 |                     |            |          |        |
|                                  | 1             |                                  |                                   |              |           |           |                 |                 |                     |            |          |        |

| Price       Total       Details       Comments       Delete         7       Message         ted       A saved Requisition Type can't be changed. Are you sure you want to save a Requisition Type of POS? (23500,29)         To       Click ok to this message if you are sure you have selected the proper Requisition Type, or Cancel to return and change the Requisition Type.         OK       Cancel | ltems     |                                     |                                                  |                                 |                                   |                           | -                                                                                                    |
|----------------------------------------------------------------------------------------------------|-----------|-------------------------------------|--------------------------------------------------|---------------------------------|-----------------------------------|---------------------------|----------------------------------------------------------------------------------------------------|
| To Click ok to this message if you are sure you have selected the proper Requisition Type, or Cancel to return and change the Requisition Type. OK Cancel                                                                                                    |           | Price                               | Total                                            | Details                         | Comments                          | Delete                    |                                                                                                    |
| ted       A saved Requisition Type can't be changed. Are you sure you want to save a Requisition Type of POS? (23500,29)         To       Click ok to this message if you are sure you have selected the proper Requisition Type, or Cancel to return and change the Requisition Type.         OK       Cancel                                                                                             | 7         | Message                             |                                                  |                                 |                                   |                           |                                                                                                    |
|                                                                                                    | ted<br>To | A saved Req<br>Click ok to th<br>OK | uisition Type can<br>is message if you<br>Cancel | 't be changed<br>u are sure you | l. Are you sure<br>u have selecte | e you want<br>d the prope | to save a Requisition Type of POS? (23500,29)<br>r Requisition Type, or Cancel to return and change the Requisition Type. |

30. Click **OK** 

- The requisition has been submitted to PSA\_POS workflow and is in **pending status**.
- The requisition number displays on the header.
- The Bid/Contract ID starts with the year, agency acronym & requisition number. This field is editable when converting the req to a contract.
- Default for this requisition is Amount Only. If you need to change to QTY un-check the Amount Only Box in the line details.

(Once the requisition is converted into a contract, the Contract ID will have a suffix added to it of either PSA-01 or POS-01 depending upon which requisition type was chosen).

| equisition has been submitted.                                                                                                    |                                                             |                                                                     |            |
|----------------------------------------------------------------------------------------------------|-------------------------------------------------------------|---------------------------------------------------------------------|------------|
| Requested For MHA-Jackson-Lee Tia                                                                                                    |                                                             | Number of Lines                                                     | 4          |
| Requisition Name TEST POS PSA                                                                                                    |                                                             | Total Amount 75,0                                                   | 000.00 USC |
| Requisition ID 0000038257                                                                                                    | Ap                                                          | proval Justification                                                |            |
| Business Unit MHAM1                                                                                                    |                                                             | Bid ID 23N                                                          | IHA38257   |
| Status Pending                                                                                                    |                                                             | PO                                                                  | S Details  |
| Priority Medium                                                                                                    |                                                             |                                                                     |            |
| Budget Status Not Checked                                                                                                    |                                                             |                                                                     |            |
| ency PSA_POS Approval                                                                                                    |                                                             |                                                                     |            |
| TEST POS PSA:Pending                                                                                                    |                                                             | Start New Path                                                      |            |
| Agency P SA_POS Approval           Pending         Not I           Multiple Approvers         Image: Approvers PSA_POS Requests                                                                                                    | Nouted<br>Multiple Approvers<br>PSA_POS to OPM if >/= \$50K | Stan New Path                                                       |            |
| Agency PSA_POS Approval           Pending         Multiple Approvers           Approvers PSA_POS Requests         Image: Approvers PSA_POS Requests           Approvers OPM APPROVAL                                                                                                    | touted<br>Multiple Approvers<br>PSA_POS to OPM if >/= \$50K | Stan New Path                                                       |            |
| Agency P SA_POS Approval<br>Pending<br>Multiple Approvers<br>Approves PSA_POS Requests<br>Approves PSA_POS Requests | Multiple Approvers<br>PSA_POS to OPM if >/= \$50K           | Start New Path                                                      |            |
| Agency PSA_POS Approval           Pending         Notil           Pending         Pending           Approves PSA_POS Requests         Image: Post PSA_POS Requests           Approves PSA_POS Requests         Image: Post PSA_POS Requests           Approves PSA_POS Requests         Image: Post PSA_POS Requests           Approves PSA_POS Requests         Image: Post PSA_POS PSA: Post PSA_POS PSA_POS PSA: Post PSA_POS PSA: Post PSA_POS PSA: Post PSA_POS PSA: Post PSA_POS PSA: Post PSA_POS PSA_POS PSA: Post PSA_POS PSA: Post PSA_POS PSA: Post PSA_POS PSA_POS PSA_                                                                                                    | Approvals                                                   | Start New Path                                                      |            |
| Agency P SA_POS Approval          Agency P SA_POS Approval         Multiple Approvers         Multiple Approvers         Approves PSA_POS Requests         Approves PSA_POS Requests         Approves PSA_POS Requests         Approves PSA_POS Requests         Multiple Approvers         Multiple Approvers         Approves PSA_POS Requests         Approvers PSA_POS         Multiple Approvers         Multiple Approvers                                                                                                    | Approvals                                                   | Start New Path Start New Path Utiple Approvers nal PSA_POS Approver |            |